## MA 182 SEQUENCES AND SERIES ON YOUR CALCULATOR

## <u>TI-83+</u>

MODE: Put your calculator into sequence mode.

• To generate a list of terms in a sequence  $\{a_n\} = \{f(n)\}$ Method 1: On the Y = menu: nMin = 1 u(n) = f(n)  $u(nMin) = value of term a_1$ On the Tblset menu: TblStart = 1  $\Delta$  Tbl = 1 Auto Auto

Go to TABLE to view the terms of the sequence

- Method 2: On the home screen, type seq(f(n),n,1,k,1) (where k is the number of terms you want to see) then press <ENTER> Note: seq can be found in LIST OPS or in catalog
- To graph the terms of a sequence

On the Y = menu nMin = 1 u(n) = f(n) $u(nMin) = value of term a_1$ 

Set an appropriate window, have your calculator in dot mode; press GRAPH

• To generate and graph a sequence of partial sums for the series  $\sum_{n=1}^{\infty} a_n$ 

Auto

On the Y = menu, enter nMin = 1 u(n) = sum(seq(f(n),n,1,n,1))  $u(nMin) = value of term a_1$ Note: sum can be found in LIST MATH or in catalog On the Tblset menu: TblStart = 1  $\Delta Tbl = 1$ Auto

Go to TABLE to view the terms of the sequence of partial sums; press GRAPH to see the sequence of partial sums graphed. You can also use the TRACE key to read out the values of the partial sums.

## <u>TI-86</u>

## • To generate a list of terms in a sequence $\{a_n\} = \{f(n)\}$

On the home screen, enter seq(f(n),n,1,k,1) and press enter to generate the first k terms.

Note: seq can be found in MATH MISC

• To generate and graph a sequence of partial sums for the series  $\sum_{n=1}^{\infty} a_n$ 

On the Y = menu, enter  $y_1$  = sum seq (f(x),1,x,1) and press GRAPH. If you set Xmin = 0 and Xmax = 126 on the WINDOW menu, you can TRACE on the graph to read the values of the partial sums.